## 电子健康卡办理流程

1. 扫码或关注"潍坊市妇幼保健院服务号"。

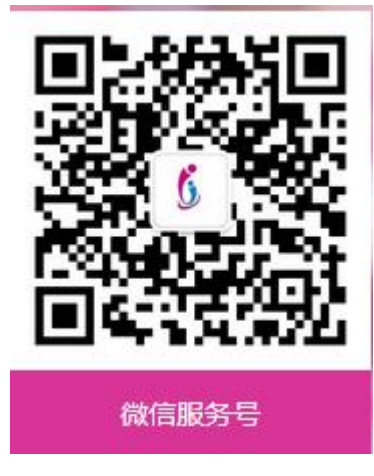

点击"医疗服务"—"建卡/绑卡",推荐选择第一项"绑
定电子居民健康卡";

| 10:05 🛛 🕸 🕯 🔛 🖘 🖾 🖬 🏦 (BD) | 10:06 <b>8</b> # 譜 % 回 和 和 OSD                           | 10:06 <b>6</b> # 122 % <b>23</b> % <b>3</b> (30) |
|----------------------------|----------------------------------------------------------|--------------------------------------------------|
| く 準坊市妇幼保健院服务号 🛇 🐑 🔗        | × 潍坊市妇幼保健院 ····                                          | × 潍坊市妇幼保健院 ····                                  |
|                            | 建卡/振卡<br>指次里利拉波先属卡/斯卡                                    | -电子器铁螺盘+-<br>課定电子居民健康卡<br>已來讓法·用戶編輯              |
|                            | 特色服务                                                     | 至填电子感民健康卡<br>★±素菜為子は除き ★                         |
| 品記錄定电子進改健康 <b>*</b>        |                                                          | -普通就诊卡-                                          |
| 点此进入医疗服务首页                 | 门诊服务                                                     | 新生儿/儿童在线建卡/绑卡<br>光舟が点火送人                         |
|                            | 第55課号<br>1823年号 第553年号<br>低上校連載市<br>日本<br>日本<br>日本<br>日本 |                                                  |
|                            |                                                          |                                                  |
| GRE                        | 住院服务                                                     |                                                  |
| (要) 医疗服务 = 智慧医院 电子健康卡      |                                                          |                                                  |
| E O 4                      | ≣ □ ⊲                                                    | ≡ 0 ⊲                                            |

3.确认授权后,点击用卡人对应的"选择此卡",确认身份
关系后获取就诊卡。

已办理就诊卡的可直接绑定,办理过多张就诊卡的选择其中 一张绑定,未办理过就诊卡的自动获取电子健康码并跳转;

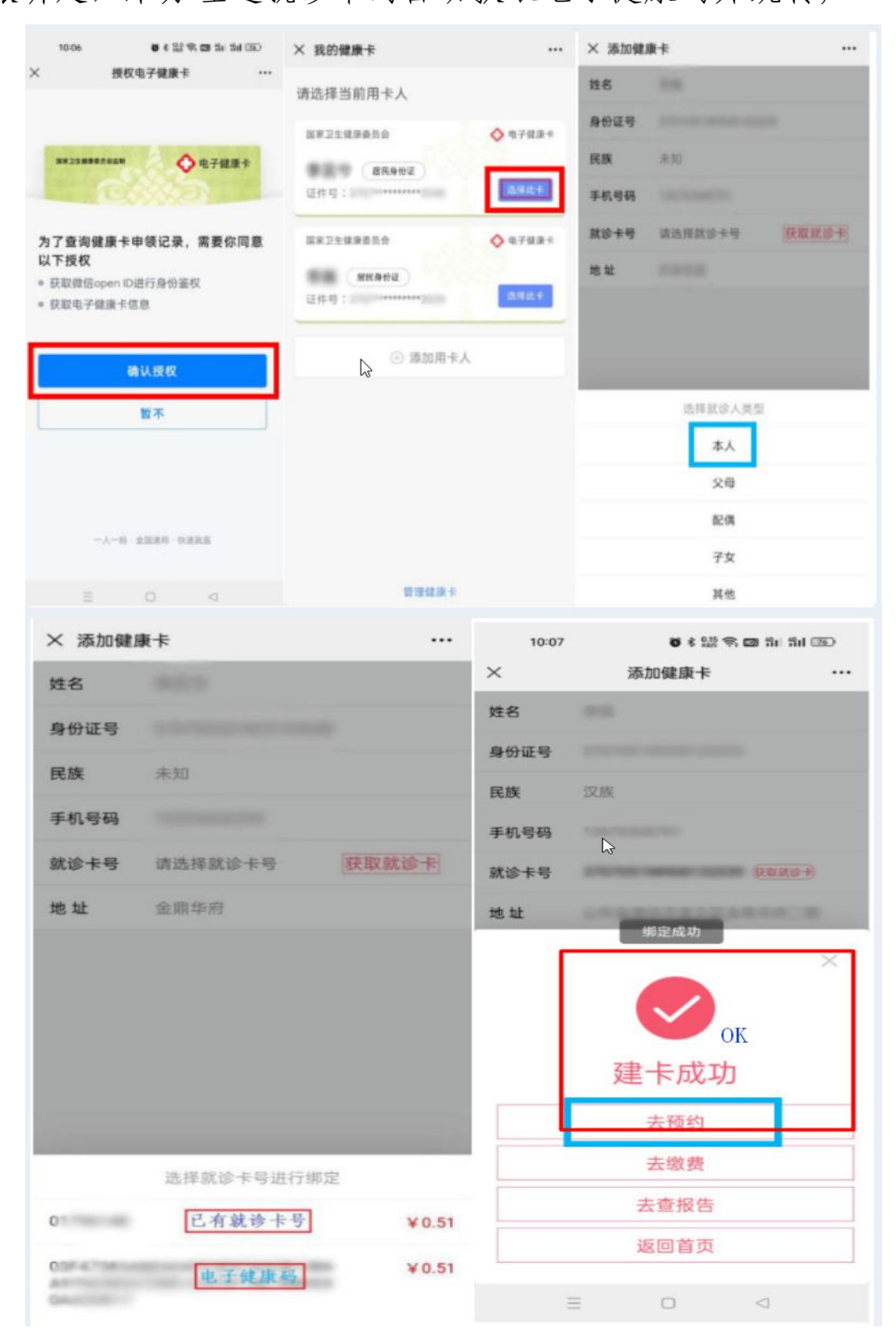